## Envío y recepción de Mensajes

La mensajería de Scotia en Línea permite a los usuarios enviar y recibir mensajes. Los mensajes solamente podrán ser vistos por el usuario que los envía y personal del Banco.

Tenga en cuenta que es necesario elegir correctamente el destinatario del mensaje para poder procesar en tiempo la solicitud. Así también, para recibir los mensajes de respuesta del banco, **es imprescindible** tener configurada la recepción de las notificaciones.

## Para el envío de mensajes:

1. Click en "Escritorio" y luego en "Mensajería" para acceder a la página "Alertas y Notificaciones"

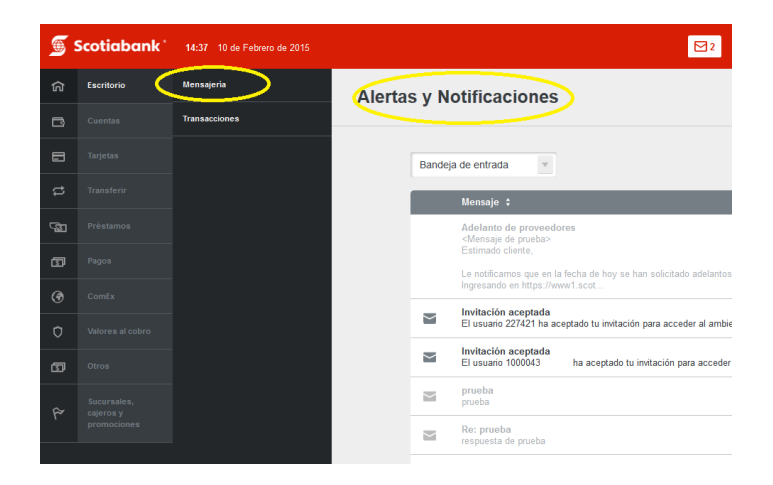

2. Hacer click en "Nuevo Mensaje"

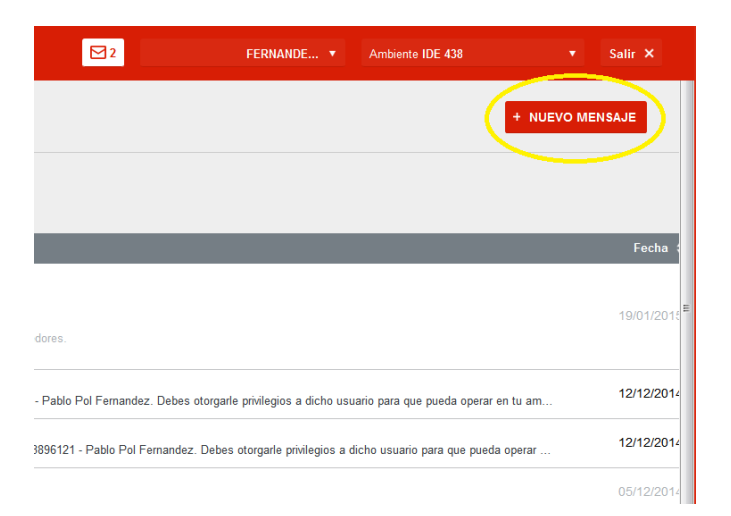

- 3. Ingresar una descripción de su consulta en "Asunto"
- 4. Seleccionar en "Enviar a" el destinatario correcto. Si es una consulta genérica o no sabe a quién dirigirla, seleccione la opción "**1 Consultas: Atención al cliente**".

5. Ingrese su consulta en "Mensaje". Es conveniente que ingrese la mayor descripción posible para facilitar la respuesta o la gestión necesaria.

| e entrada                                         | Seleccioná | el destinatario más adecuado y enviá tu mensaje                                                    |          |
|---------------------------------------------------|------------|----------------------------------------------------------------------------------------------------|----------|
| lensaje 🛟<br>delanto de p<br>Mensaje de p         | Asunto     | Asunto                                                                                             |          |
| e notificamos<br>gresando en l                    | Enviar a   | POR CONSULTAS, SELECCIONÁ ATENCIÓN AL CLIENTE                                                      |          |
| nvitación ace<br>El usuario 2274<br>nvitación ace | Mensaje    | 2 Empresas: Transacciones Automaticas<br>3 Comercios: Débitos automáticos Establecimientos<br>AmEx | s a dìch |
| rueba                                             | ENVIAR     | 4 Emoresas: Giros v transferencias                                                                 |          |
| espuesta de pr<br>te: prueba2                     | rueba      |                                                                                                    |          |

- 6. Ingresar una descripción en el campo "Mensaje"
- 7. Adjuntar archivo a enviar (Opcional)
- 8. Click en el botón "Enviar"

## Para configurar las notificaciones desde el Banco

En caso de que el Banco necesite comunicarse con usted (p.e. solicitando mayor información), será enviada una notificación por este mismo medio.

Para recibir los mensajes de respuesta del banco, **es imprescindible** tener configurada la recepción de las notificaciones.

Los pasos para configurar la recepción de las notificaciones son los siguientes:

1. Click en su nombre de usuario y luego en "Configurar notificaciones"

| 7 de Julio de 2015         | 2 | USUARIO 1 Amb                | iente IDE 123456789 ▼ |
|----------------------------|---|------------------------------|-----------------------|
|                            |   | Administrar                  |                       |
| el 06/07/2015 a las 16:14. |   | Datos personales             | jurar escritorio      |
|                            |   | Configurar notificaciones    |                       |
| s pendientes               |   | Solicitud de certificado dig | ital                  |
| lie                        |   | Importe                      | Estado                |
| isferencia plaza           |   | N/A                          | Borrador              |
|                            |   |                              |                       |

2. Seleccionar la recepción de notificaciones (es recomendable seleccionar al menos las opciones "Web" para poder recibir mensajes)

| <b>S</b>    | Scotiabank*                          | 17 06 7 de Julio de 2015                         | 2                        | USUARIO 1 🔻 | Ambiente IDE 123456789 ▼          | Salir X |  |  |
|-------------|--------------------------------------|--------------------------------------------------|--------------------------|-------------|-----------------------------------|---------|--|--|
| ធា          | Escritorio                           | Configurar not                                   | ificacion                | es          |                                   |         |  |  |
| ß           | Cuentas                              | g                                                |                          |             |                                   |         |  |  |
|             | Tarjetas                             | Alerta                                           | ✓ E-Mail ✓               | Web         |                                   |         |  |  |
| \$          | Transferir                           | Transacción fallida                              | ✓ E-Mail ✓               | Web         |                                   |         |  |  |
| S2          | Préstamos                            | Notificación                                     | ✓ E-Mail ✓               | Web         |                                   |         |  |  |
| ß           | Pagos                                | Transacción exitosa                              | ✓ E-Mail ✓<br>✓ E-Mail ✓ | Web         |                                   |         |  |  |
| ۲           | ComEx                                | pendiente                                        |                          |             |                                   |         |  |  |
| ¢           | Valores al cobro                     | ACEPTAR CANCELAR                                 |                          |             |                                   |         |  |  |
| 5           | Otros                                |                                                  |                          |             |                                   |         |  |  |
| ۴           | Sucursales, cajeros<br>y promociones |                                                  |                          |             |                                   |         |  |  |
| Scotiabank* |                                      | 2014 © Scotiabank Todos los derechos reservados. |                          |             | comendá Scotiabank en las redes f | ¥ g+    |  |  |